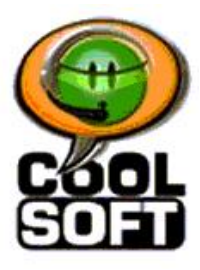

# **QUICK REFERENCE GUIDE**

# SpeakToText<sup>TM</sup> 2.5 Speech Recognition (Version 2.51)

©Copyright 2002-2006 – CoolSoft, LLC – All rights reserved.

When you first start using SpeakToText, we recommend that you print a copy of the following pages and keep them available as a handy reference.

### **SpeakToText 2.5 - Interface in Basic Mode – Buttons and Speech Commands**

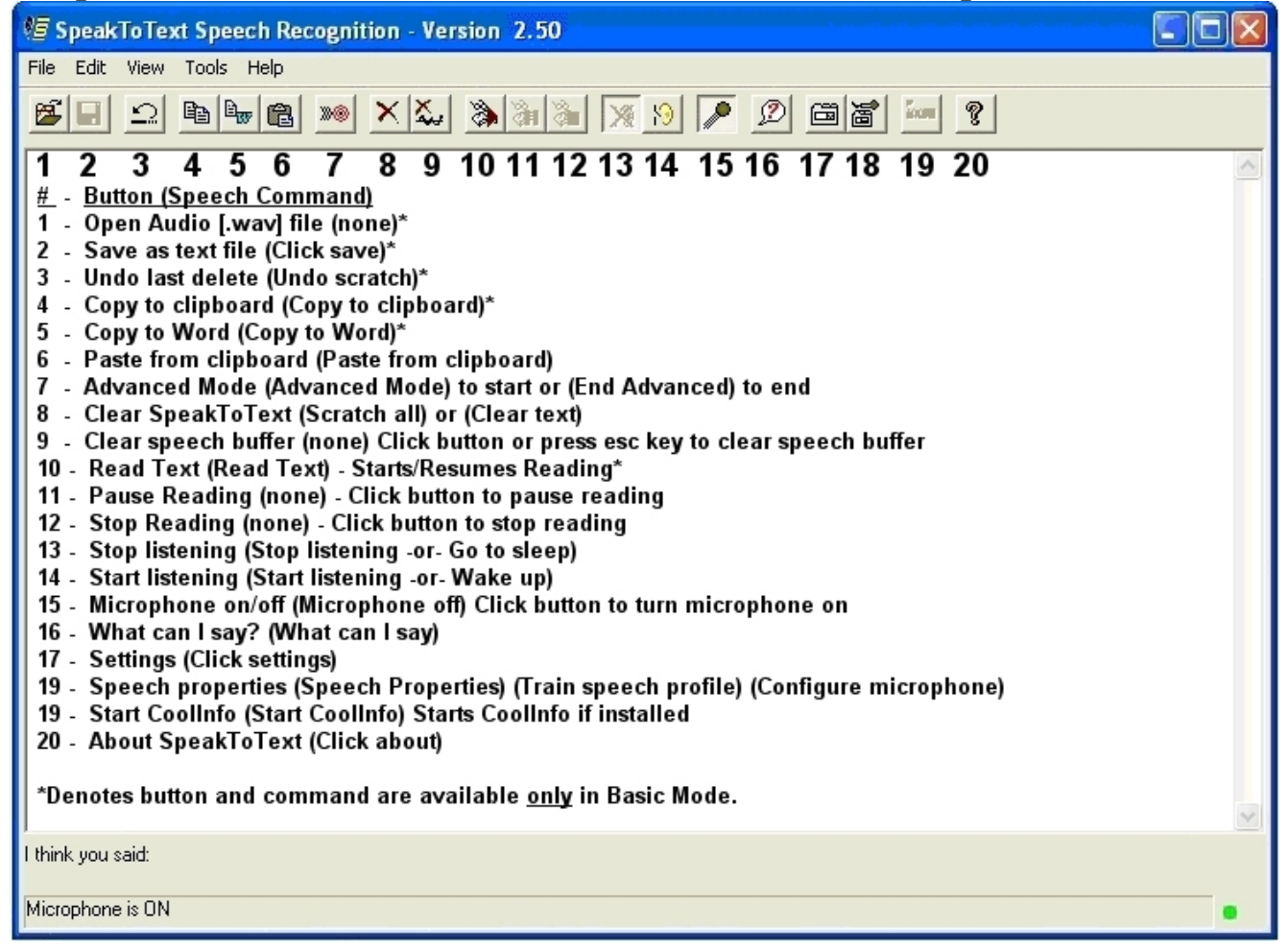

### SpeakToText 2.5 - Interface in Advanced Mode

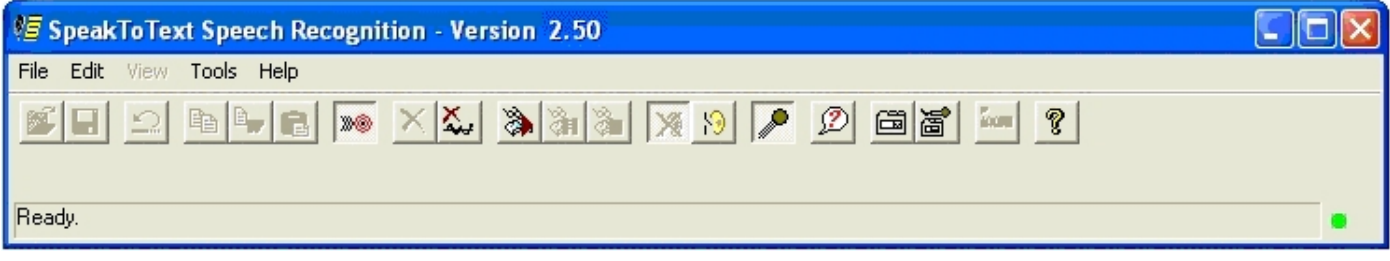

# SpeakToText 2.5 - Settings Dialog Tabs

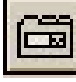

Settings Button

Speech Command: Click Settings

| Settings. Listening for: "okay", "cancel", "apply", "tab" 🛛 🔀      |
|--------------------------------------------------------------------|
| General Greeting Formatting User Commands                          |
| 🔲 Start Listening upon Startup                                     |
| Do not ask before clearing SpeakToText                             |
| 🔲 Clear Speak To Text upon Copy                                    |
| Disable Application Selection Overwrite Protection (Advanced Mode) |
| When I use the "Send Message" command, I want SpeakToText to:      |
| Let SpeakToText find the best way                                  |
| Automatically "Send Message" every 30 seconds                      |
| Limit file size of audio (.wav) files to: 300 Seconds              |
| Restore prompts to defaultRestore Prompts                          |
| OK Cancel Apply                                                    |

| Settings. Listening for: "okay", "cancel", "apply", "tab"                                                                                          | × |
|----------------------------------------------------------------------------------------------------|---|
| General Greeting Formatting Custom Commands                                                                                                    |   |
| Enable greeting 🔽<br>Enter how you would like SpeakToText to greet you<br>when you start the program. This is optional; you can<br>leave it blank. |   |
| OK Cancel Apply                                                                                                    |   |

| Settings. Listening for: "okay", "cancel", "apply", "tab" 💦 🔀                                                                                             |
|----------------------------------------------------------------------------------------------------|
| General Greeting Formatting Custom Commands                                                                                                    |
| Force all numbers between 0 and 20 to numbers instead of text                                                                                             |
| Background noise filtering                                                                                                    |
| Enable filtering of background noise for Dictation                                                                                                    |
| Minimum threshold: <- Looser filtering Stricter filtering ->                                                                                              |
| Too low a setting will produce words or phrases that have not been spoken.<br>Too high a setting will prevent valid words or phrases from being accepted. |
| I ← Enable filtering of background noise for Commands<br>Minimum threshold: <a href="https://www.commands.com"></a>                                       |
| Too low a setting may generate Commands that have not been spoken.<br>Too high a setting will prevent valid Commands being identified.                    |
| OK Cancel Apply                                                                                                    |

| Settings. Listening for: "okay", "cancel", "apply", "tab" 🛛 🔀                                                                                             |
|----------------------------------------------------------------------------------------------------|
| General Greeting Formatting User Commands                                                                                                    |
| Ence all numbers between 0 and 20 to numbers instead of text                                                                                              |
| Background noise filtering                                                                                                    |
| Enable filtering of background noise for Dictation                                                                                                    |
| Minimum threshold: <- Looser filtering Stricter filtering ->                                                                                              |
| Too low a setting will produce words or phrases that have not been spoken.<br>Too high a setting will prevent valid words or phrases from being accepted. |
| Enable filtering of background noise for Commands                                                                                                    |
| Minimum threshold: <- Looser filtering Stricter filtering ->                                                                                              |
| Too low a setting may generate Commands that have not been spoken.<br>Too high a setting will prevent valid Commands being identified.                    |
| OK Cancel Apply                                                                                                    |

## **SpeakToText 2.5 - Dictation Speech Commands**

| <u>Command – What To Say:</u> | RESULT:                                       |
|-------------------------------|-----------------------------------------------|
| Go to Bottom                  | Moves the cursor to the end of your document. |
| Go to End                     | Moves the cursor to the end of your document. |
| Go to Top                     | Moves the cursor to the beginning of your     |
|                               | document.                                     |
| Go to Beginning               | Moves the cursor to the beginning of your     |
|                               | document.                                     |

### Moving Within Dictated Text (not available in Advanced Mode)

## Formatting Text (not available in Advanced Mode)

| <u>Command – What To Say:</u> | <u>RESULT:</u>                                                    |
|-------------------------------|-------------------------------------------------------------------|
| New Paragraph                 | Presses enter key twice.                                          |
| New Line                      | Presses enter key once.                                           |
| Backspace                     | Presses the backspace key once.                                   |
| Space Bar                     | Presses space bar once.                                           |
| Cap Text                      | Capitalizes the first letter of each word in the selected         |
|                               | (highlighted) text.                                               |
| Cap All Text                  | Capitalizes all the letters of the selected (highlighted) text.   |
| Caps Lock                     | Toggles the "caps lock." Say "caps lock" to engage caps lock, and |
|                               | say "caps lock" again to disengage.                               |
|                               |                                                                   |

### **Numbers and Fractions**

| Number:   | <u>What To Say:</u>                                                                                                    |
|-----------|----------------------------------------------------------------------------------------------------|
| Three     | three (the speech engine default for single numerals between zero and                                                                          |
| _         | twenty always typed as text by the Microsoft speech engine)                                                                                    |
| "3"       | "Force Num (pause) three" – will return the numeral 3.                                                                                         |
| "34"      | thirty four OR three four                                                                                                    |
| "153"     | one fifty three, one five three, one hundred fifty three OR one hundred and                                                                    |
|           | fifty three                                                                                                    |
| "6091"    | six eight nine one                                                                                                    |
| 6891      | six thousand eight hundred ninety one OR six thousand eight hundred and ninety one (See Note below)                                            |
| 6,891.525 | six thousand eight hundred ninety one point (decimal) five two five OR six thousand eight hundred and ninety one point (decimal) five two five |
| 15,451    | fifteen thousand four hundred fifty one OR fifteen thousand four hundred and fifty one                                                         |
| 183,012   | one hundred eighty three thousand twelve OR one hundred eighty three thousand and twelve                                                       |
| \$75      | dollar sign seventy five (saying dollar sign before the number returns the dollar amount without cents)                                        |
| \$75.00   | seventy five dollars                                                                                                    |
| \$19.95   | nineteen dollars and ninety five cents                                                                                                    |
| 1/2       | one half                                                                                                    |
| 2 1/4     | two and one quarter                                                                                                    |
| 5/8       | five eights five slash eight OP five over eight                                                                                                |
| 150/95    | one fifty over eighty five                                                                                                    |
| 150/65    |                                                                                                    |

#### Dates and Times Result:

#### What To Say:

| ity |
|-----|
|     |
|     |
|     |
|     |
|     |
|     |
|     |

## Phone Numbers and Email/URL Addresses

| Result:          | What To Say:                                        |
|------------------|-----------------------------------------------------|
| (954)-555-7700   | nine five four five five five seven seven zero zero |
| 1-(800)-555-1212 | one eight hundred five five five one two one two    |
| .com             | dot com                                             |
| .net             | dot net                                             |
| .org             | dot org                                             |

## **Punctuation Marks**

| Result:                         | What To Say:                                                      |
|---------------------------------|-------------------------------------------------------------------|
|                                 | period/dot                                                        |
|                                 | point (say when using numbers)                                    |
| ;                               | semicolon                                                         |
| 1                               | comma                                                             |
| -                               | hyphen                                                            |
| ?                               | question mark                                                     |
|                                 | double dash (note – saying "dash" also returns "")                |
| !                               | exclamation point/exclamation mark                                |
|                                 | ellipsis                                                          |
| :                               | colon                                                             |
| ,                               | apostrophe                                                        |
| /                               | slash                                                             |
| Λ                               | back slash                                                        |
| ш                               | guote/open guote                                                  |
| 11                              | auote/end auote/close auote                                       |
| 1                               | single quote/open single quote                                    |
| 1                               | single quote/end single quote/close single quote                  |
| (                               | left paren/open paren                                             |
| Ì                               | right paren/close paren                                           |
| ,<br>[                          | left bracket/open bracket                                         |
| 1                               | right bracket/close bracket                                       |
| -<br>-                          | left angle/open angle/less than                                   |
| >                               | right angle/close angle/greater than                              |
| í.                              | open brace/left brace                                             |
| }                               | close brace/right brace                                           |
| ,<br>@                          | at sign                                                           |
| #                               | nound sign                                                        |
| -                               | hyphen (use for minus sign)                                       |
| +                               | nlus sign                                                         |
| \$                              | dollar sign                                                       |
| ÷<br>_                          | equal sign                                                        |
|                                 | nercent sign                                                      |
| caret (note if this returns the | word "carrot" emphasize the "a" in your propunciation $(kAv_ret)$ |
|                                 | ampersand                                                         |
| a                               | underscore                                                        |
| —<br>*                          | astarisk                                                          |
| I                               | vertical har                                                      |
| 1                               |                                                                   |

 $\wedge$ 

### SpeakToText 2.5 - Speech Commands – Basic Mode

(If you enable and create User Commands, these will also appear in the What Can I Say? dialog) Advanced Mode Starts Advanced Mode Backspace Moves the Cursor Back One Space Cap All Text Capitalizes All Letters in Selected (Highlighted) Text Cap Text Capitalizes The First Letter of Each Word in Selected (Highlighted) Text Caps Lock Turns Caps Lock On/Off Clears SpeakToText or Deletes Selected (Highlighted) Text Clear Text Clear Word Deletes the Last Word Spoken Click About Opens the About Dialog Click Exit Closes SpeakToText Brings SpeakToText to the Foreground Click Focus Minimizes SpeakToText Click Minimize Saves the Contents of SpeakToText Click Save Opens the Settings Dialog Click Settings Close me Closes the What Can I Say? Dialog Configure Microphone Opens The Speech Properties Dialog Copy to Clipboard Copies the Contents of SpeakToText to the Clipboard Copy to Word Copies the Contents of SpeakToText to Microsoft Word **Delete Selection** Deletes the Selected (Highlighted) Text Forces the Next Number Between 1 and 20 to Numeric Force Num Go To Beginning Moves the Cursor to the Beginning of Text Go To Bottom Moves the Cursor to the End of Text Go To Sleep Stops Listening (Mutes SpeakToText) Go To Top Moves the Cursor to the Beginning of Text Go to End Moves the Cursor to the End of Text Microphone Off Turns the Microphone Off Deletes the Last String of Spoken Text No no Displays a List of Dictation Commands in the Default Browser **Open Dictation Commands** Open Manual Displays the Manual in the Default Browser **Open Quick Start** Displays the Quick Start Guide in the Default Browser Paste from Clipboard Pastes the Contents of the Clipboard into the Target Application Read Clipboard Reads the Contents of the Clipboard Read Right Reads the Text From the Right of the Cursor to the End Read Selection Reads the Selected (Highlighted) Text Reads All the Text in SpeakToText Read Text Scratch All Clears SpeakToText or Deletes Selected (Highlighted) Text Scratch Last Deletes the Last String of Spoken Text Scratch Paragraph Deletes the Last Paragraph Scratch Phrase Deletes the Last String of Spoken Text Scratch Sentence Deletes the Last Sentence Scratch Word Deletes the Last Word Spoken Scrolls up SpeakToText in Basic Mode, and What Can I Say? when open Scroll Down Scrolls down SpeakToText in Basic Mode, and What Can I Say? when open Scroll Up Selects (Highlights) All Text in SpeakToText Select All Selects (Highlights) the Last String of Spoken Text Select Last Selects (Highlights) the Last Paragraph Select Paragraph Selects (Highlights) the Last String of Spoken Text Select Phrase Select Sentence Selects (Highlights) the Last Sentence Select Word Selects (Highlights) the Last Word Space Bar Enters One Space Speech Properties Opens the Speech Properties Dialog If CoolInfo is installed, starts CoolInfo, or if running gives it focus Start CoolInfo Stop Listening Stops Listening (Mutes SpeakToText) Tab Key Inserts a "tab" character Train Speech Profile **Opens the Speech Properties Dialog** Train Word Opens the Train Word Dialog Undoes the last scratch if no new text has been entered Undo Scratch What Can I Say Opens the What Can I Say? Dialog

### **SpeakToText 2.5 - Speech Commands – Advanced Mode**

| Speake of the Lee       | Specen communus maraneea moue                                           |
|-------------------------|-------------------------------------------------------------------------|
| Caps Lock               | Turns Caps Lock On/Off                                                  |
| Click About             | Opens the About Dialog                                                  |
| Click Exit              | Closes SpeakToText                                                      |
| Click Focus             | Brings SpeakToText to the Foreground                                    |
| Click Minimize          | Minimizes SpeakToText                                                   |
| Click Settings          | Opens the Settings Dialog                                               |
| Close me                | Closes the What Can I Say? Dialog                                       |
| Configure Microphone    | Opens The Speech Properties Dialog                                      |
| Copy Target             | Copies the Contents of the Target Application to the Clipboard          |
| End Advanced            | Returns SpeakToText to Basic Mode                                       |
| Force Num               | Forces the Next Number Between 1 and 20 to Numeric                      |
| Go To Sleep             | Stops Listening (Mutes SpeakToText)                                     |
| Microphone Off          | Turns the Microphone Off                                                |
| Open Dictation Commands | Display a List of Dictation Commands in the Default Browser             |
| Open Manual             | Displays the Manual in the Default Browser                              |
| Open Quick Start        | Displays the Quick Start Guide in the Default Browser                   |
| Paste from Clipboard    | Pastes the Contents of the Clipboard into the Target Application        |
| Read Clipboard          | Reads the Contents of the Clipboard                                     |
| Read Target             | Reads the Contents of the Target Application                            |
| Scroll Down             | Scrolls Down in the What Can I Say? dialog                              |
| Scroll Up               | Scrolls Up in the What Can I Say? dialog                                |
| Send Message            | Sends the Message in Supported Chat and Email Programs                  |
| Speech Properties       | Opens the Speech Properties Dialog                                      |
| Start CoolInfo          | If CoolInfo is installed, starts CoolInfo, or if running gives it focus |
| Stop Listening          | Stops Listening (Mutes SpeakToText)                                     |
| Tab Key                 | Inserts a "tab" character                                               |
| Train Speech Profile    | Opens the Speech Properties Dialog                                      |
| Train Word              | Opens the Train Word Dialog                                             |
| What Can I Say          | Opens the What Can I Say Dialog                                         |
|                         |                                                                         |

### SpeakToText 2.5 Commands – Microphone On and Listening Off

Click Focus Close me Start Listening Wake Up What Can I Say Brings SpeakToText to the Foreground Closes the What Can I Say? Dialog Turns Listening On (Un-mutes SpeakToText) Turns Listening On (Un-mutes SpeakToText) Opens the What Can I Say? Dialog

### What Can I Say?

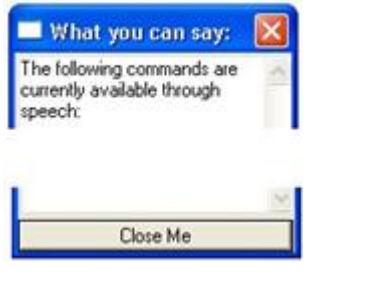

What Can I Say? Button

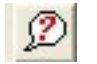

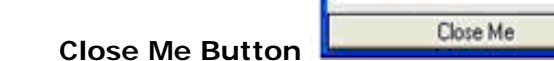

Speech Command: "What Can I Say"

**Note:** The commands shown above lists appear in the What Can I Say? dialog depending on the SpeakToText mode. If you enable and create User Commands, these will also appear in the What Can I Say? dialog in both Basic and Advanced modes.